You may have heard that Oregon Procurement Information Network (ORPIN) was replaced this summer. The new system is called <u>OregonBuys</u>. Since this is where State Price Agreements and Contracts live, you may want to know how to search for them in the new system. The following instructions do not require you to log-in, however, the search results will pop up faster if you *are* logged in.

1. On the home page, there is a search bar at the top. On the drop-down box, select 'Blanket' to search for State Contracts and Price Agreements. Type the number or keyword in and hit enter.

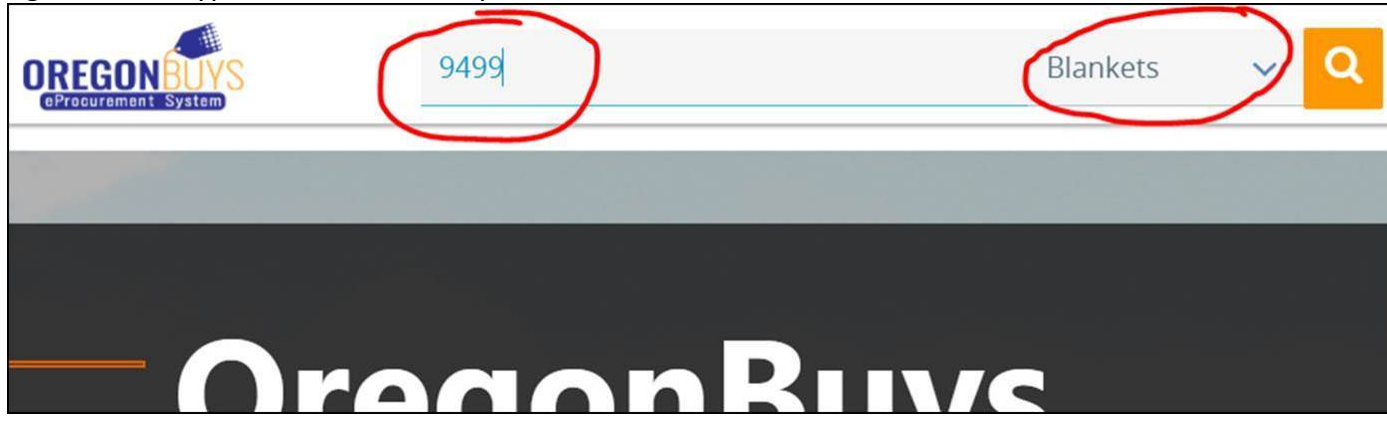

2. It took **SEVERAL** moments for the list to load, but then it popped right up.

| NBUYS<br>It System      | Search |                                                                                 | Bid S                          | olicitation: 🗸 | Advanced                 |                                             |            |   |            | Re | gister     | Sig |
|-------------------------|--------|---------------------------------------------------------------------------------|--------------------------------|----------------|--------------------------|---------------------------------------------|------------|---|------------|----|------------|-----|
| + Advanced Sea          | rch    |                                                                                 |                                |                |                          |                                             |            |   |            |    |            |     |
| Results                 |        |                                                                                 |                                |                |                          |                                             |            |   |            |    |            |     |
| 1-1 of 1 《 < 1 > 》      |        |                                                                                 |                                |                |                          |                                             |            |   | -          |    |            |     |
| Contract /<br>Blanket # | Bid #  | Description 🛇                                                                   | Vendor 🔷                       | Type Code      | Dollars Spent<br>to Date | Organization                                | 🛇 Status   | 0 | Begin Date | 0  | End Date   |     |
| 9499                    |        | Universal Res-<br>taurant Equip-<br>ment and related<br>Services<br>(Mandatory) | Curtis Restaurant<br>Equipment |                | \$0.00                   | Department of<br>Administrative<br>Services | 3PS - Sent | ( | 04/28/2020 |    | 04/28/2022 |     |
|                         | -      |                                                                                 | 1                              |                |                          |                                             |            | _ |            | _  | 1000 C     | _   |

3. If you click the Contract/Blanket #, it will open for you to access the documents.

| D | REGON B                   | UYS<br>stem                                                                                                    |
|---|---------------------------|----------------------------------------------------------------------------------------------------|
|   |                           |                                                                                                    |
|   | Master Blanke             | et Purchase Order 9499                                                                                                    |
|   | Header Informa            | ition                                                                                                    |
|   | Purchase Order<br>Number: | 9499                                                                                                    |
|   | Status:                   | 3PS - Sent                                                                                                    |
|   | Fiscal Year:              | 2021                                                                                                    |
|   | Organization:             | Department of Administrative Services                                                                                               |
|   | Department:               | 107090 - Procurement Services                                                                                                    |
|   | Alternate ID:             |                                                                                                    |
|   | Days ARO:                 | 0                                                                                                    |
|   | Print Dest Detail:        | Always                                                                                                    |
|   | Catalog ID:               |                                                                                                    |
|   | Contact<br>Instructions:  | AGREEMENT CONTACT - Curtis Restaurant Equipment-555 Shelley Street-Springfield, OR 97447-Lori N<br>Iorim@curtisrestog.com           |
| ( | Agency<br>Attachments:    | PA 9499 - Curtis Restaurant Equipment<br>9499 Specifications<br>PA 9499 Discount Summary<br>9499 - Key Persons List<br>Regional Map |
| 4 | Vendor<br>Attachments:    |                                                                                                    |
|   |                           |                                                                                                    |